## How to Access the Instructor Portal for MCLL Hosts & Moderators

The Instructor Portal provides an easy way to communicate with your study group participants. You need an active McGill email address and password and be one of the course instructors.

If you don ave an active McGill email - How to activate your McGill email

You may need to use 2 factor authentication - How to set up 2FA

**NOTE TO HOSTS:** If you access the Instructor Portal and are not currently logged into Zoom, you II be logged into your student Zoom account. To access an MCLL account, log out first.

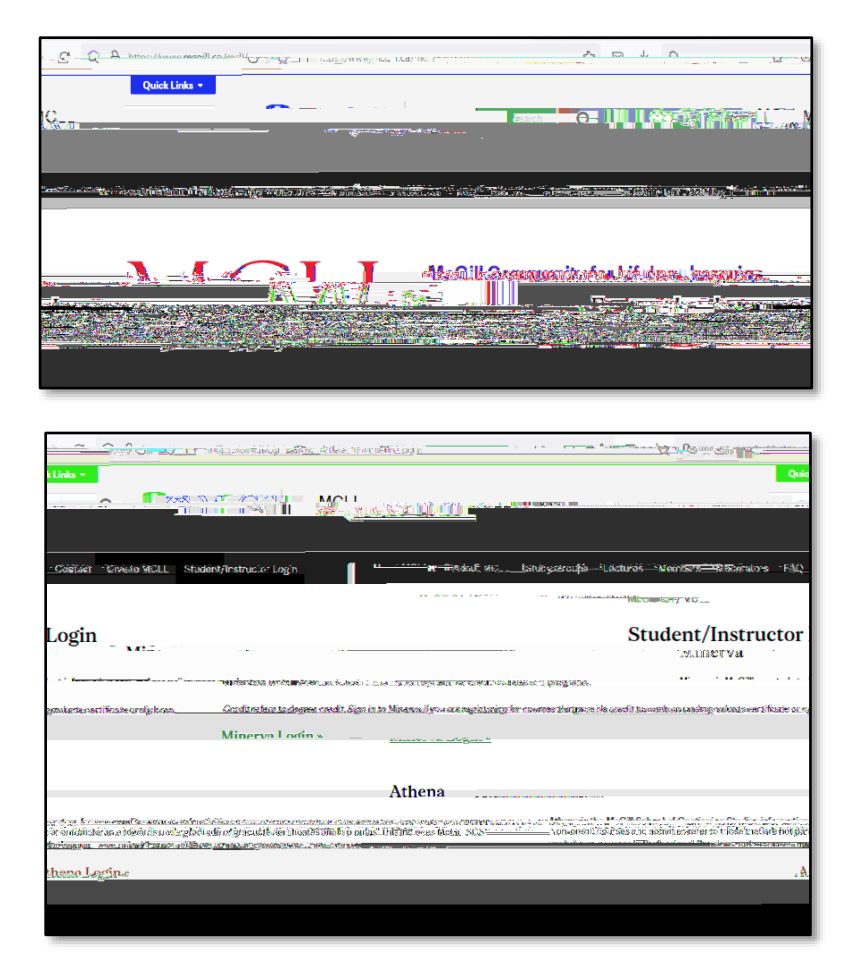

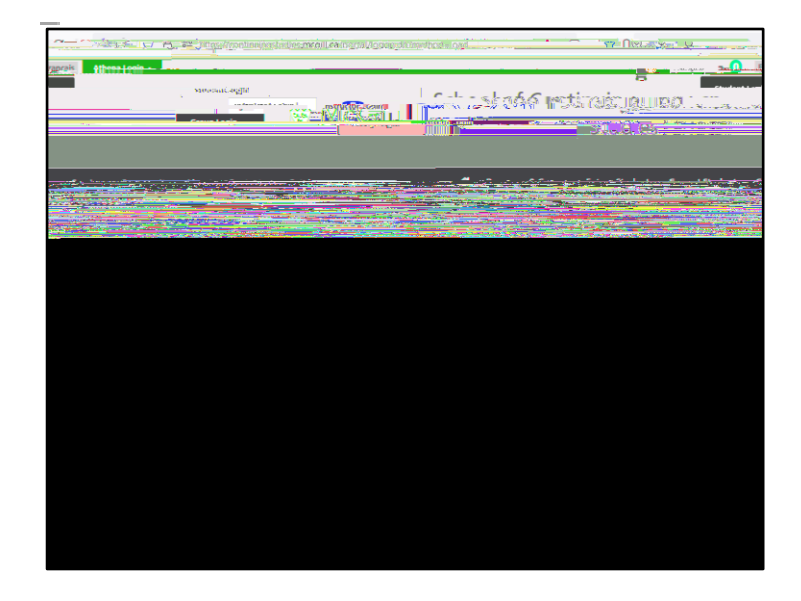

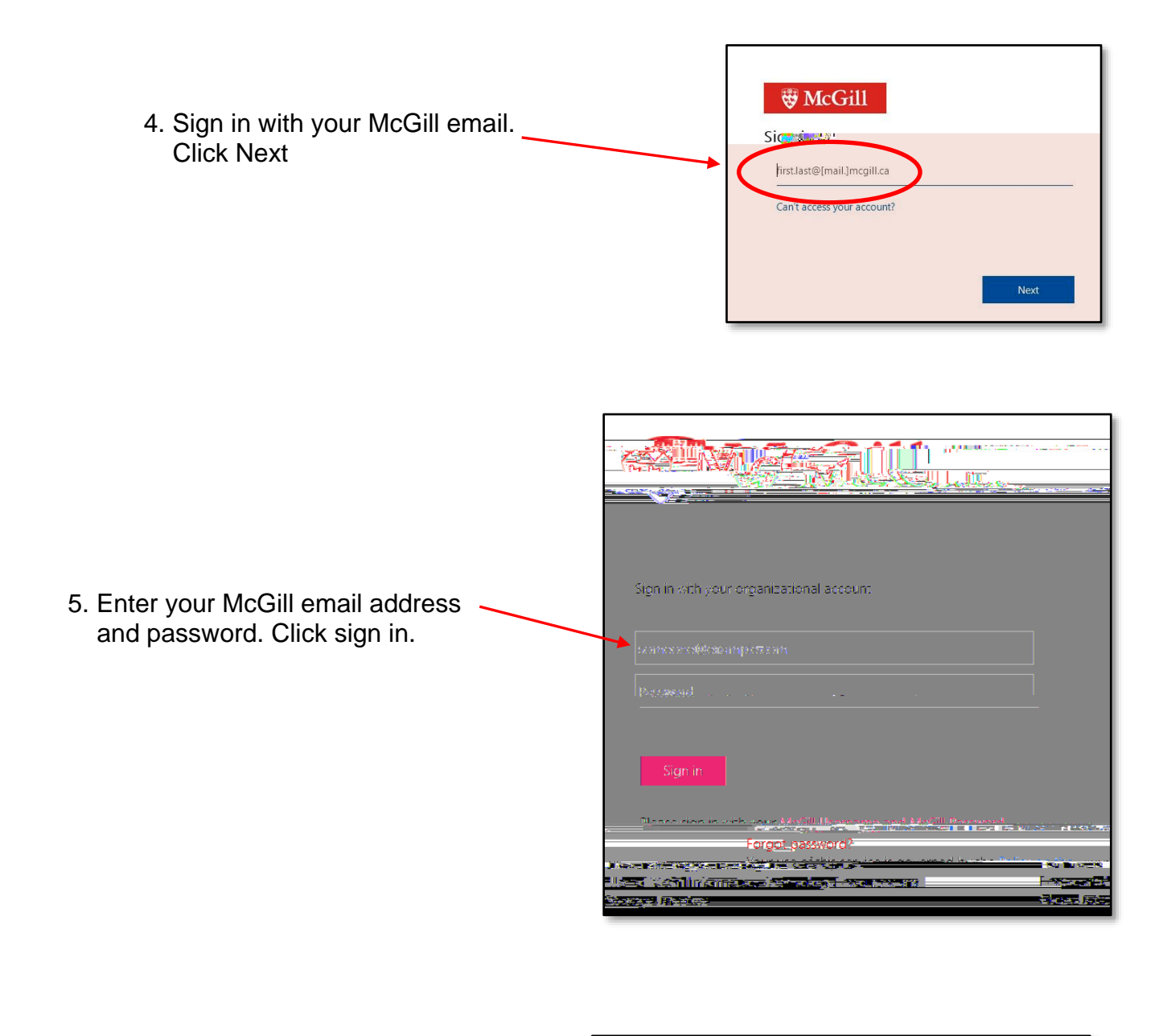

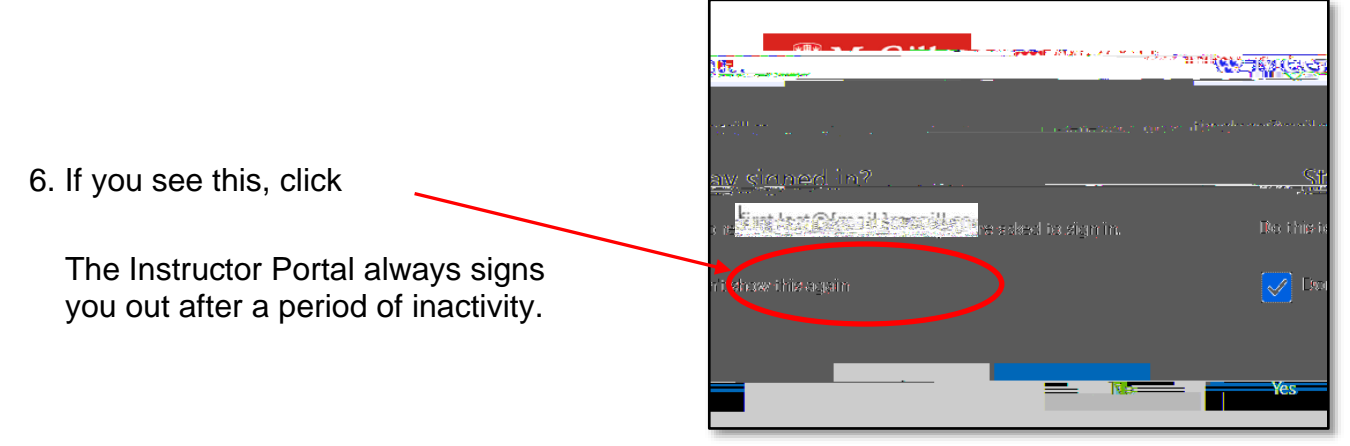

7. At the Instructor Portal, click on Courses

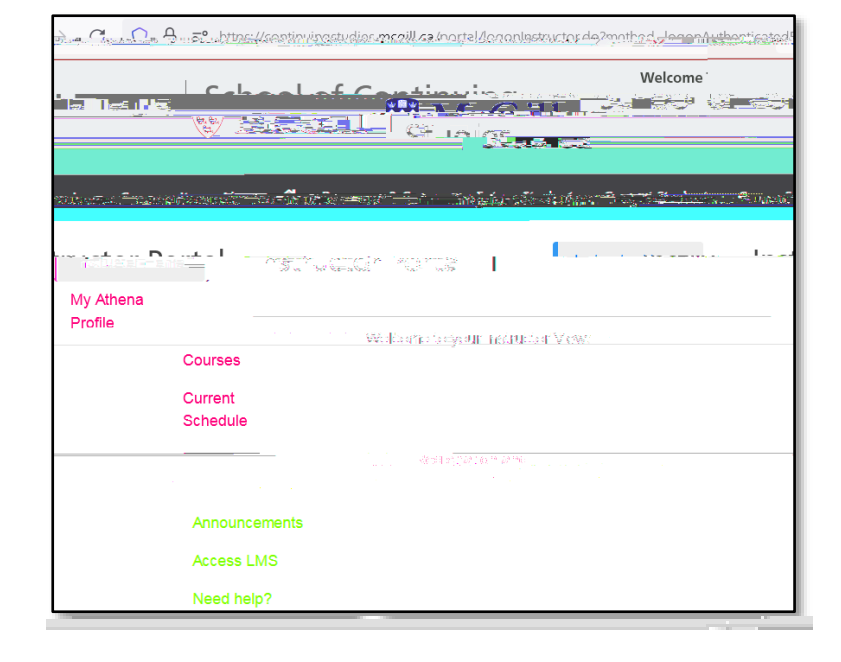

|                                                               |                                         | <b>1</b>             | Log Out                 |
|---------------------------------------------------------------|-----------------------------------------|----------------------|-------------------------|
| IRES 18 II Cabaal of Continuin                                |                                         | સ્ટ્રાણ              | naa six                 |
| 25                                                            |                                         |                      | Are no still a          |
| s Current Students Career Services Community About Contact us | Catalogue                               | A Programs & C       | ourses Future Studen    |
|                                                               | Richard Jones                           | Instructor Home      | Course                  |
| 1666@c1 My Athena Profile                                     |                                         |                      |                         |
| Cuurses Current Schedule Kägightietrand                       | Courses Q                               | nen for Enr          | ollment/In I            |
| Antheun dements                                               |                                         | 5                    | tart Date End Date      |
| UIII 0254854145 VMNS 374 . 84 Met Zaro, hu 2050 . Is 1        | t Doceible?                             | Need help?           | 39 13 Mar 17<br>        |
| 20                                                            | Jan 12                                  | Stater of Sh         | with the firm           |
|                                                               |                                         | Militarian           | ALC: NOT STREET         |
|                                                               | nd <u>a and an</u>                      |                      |                         |
| Course-Section Section Title                                  | Start Date                              | e End Date           |                         |
|                                                               |                                         |                      |                         |
| h the Ages - Part I Jan 13, Mar 17,<br>2021 2021              | Y. (9)                                  | thatis tile Understa | nding Great Music Throu |
|                                                               | n kana nyi <b>ma</b> n <sup>10441</sup> |                      |                         |
| ·Zago )d/285ta le H Doggible? / lan 15                        |                                         |                      | e e Suger 🛓             |

8. Click on the Course - Section No. you want to access

9. Click on Class List to see who is currently registered. There may be a delay, be patient.

Click on Name or Date Added

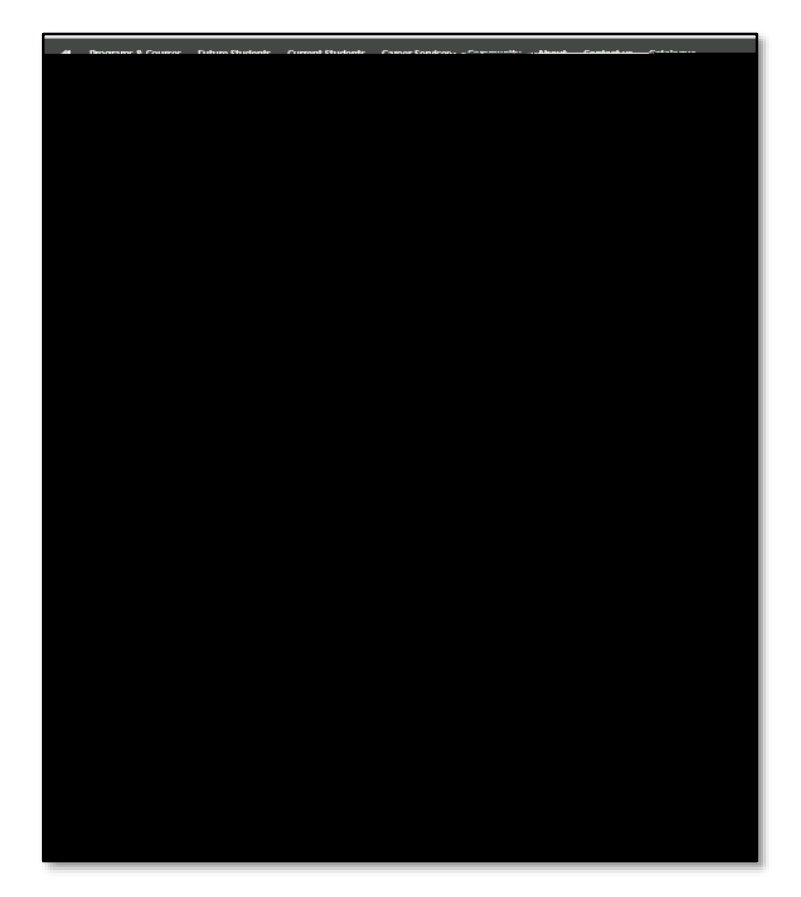

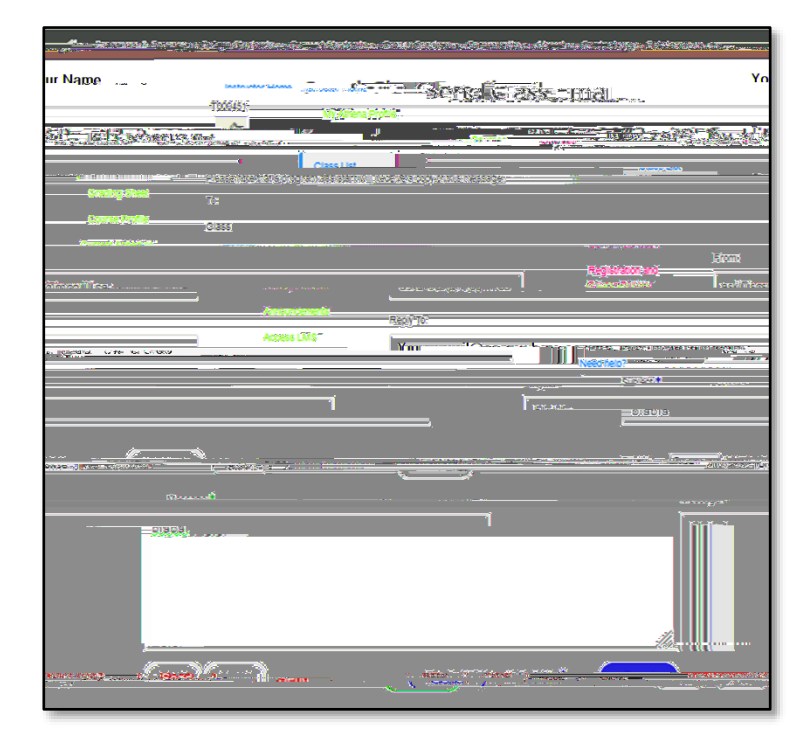